# Prístup do Fabasoftu 2023 pre OvZP

V prehliadači Ms Edge otvoríme stránku office.com a klikneme na prihlásenie

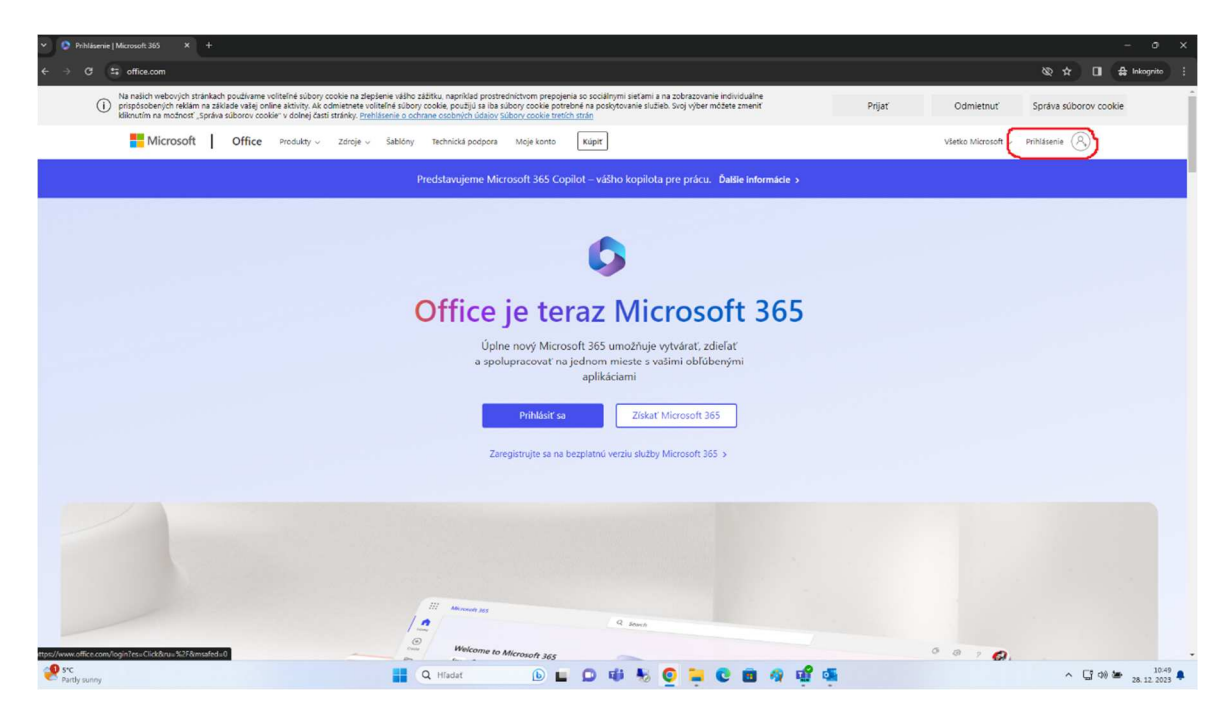

Prihlasovacie meno je v tvare *priezvisko+prvé\_krstného\_mena@vucke.sk* (Janko Hraško: hraskoj@vucke.sk)

| Microsoft                               |  |
|-----------------------------------------|--|
| hraskoj@vucke.sk                        |  |
| Nemáte konto? Vytvorte si ho.           |  |
| Nemôžete získať prístup k svojmu kontu? |  |
| Späť Ďalej                              |  |
| 🔍 Možnosti prihlásenia                  |  |
|                                         |  |
|                                         |  |

#### Zadáme doménové heslo: (heslo do citrixu, webmailu)

| Košcev<br>kasov<br>← hraskoj@vucke.sk                                                                  |  |
|----------------------------------------------------------------------------------------------------|--|
| Zadajte heslo<br>Heslo<br>Nepamätám si heslo<br>Prithlásiť sa                                          |  |
| V prípade technických problémov prosím kontaktujte<br>IT tím na e-mailovej adrese Informatici@vucke.sk |  |
|                                                                                                    |  |

Pri prvom spustení je treba aktivovať viacfaktorovú autentifikáciu:

| KOŠICKÝ<br>SAMOSPRÁVNY<br>KRAJ                                       |                                         |
|----------------------------------------------------------------------|-----------------------------------------|
| hraskoj@vucke.sk                                                     |                                         |
| Vyžadujú sa ďalšie i                                                 | nformácie                               |
| Vaša organizácia potrebuje na ud<br>zabezpečenia vášho konta ďalšie  | ržiavanie<br>informácie                 |
| Použiť iné konto                                                     |                                         |
| Ďalšie informácie                                                    | <u>Ďalej</u>                            |
| V prípade technických problémo<br>IT tím na e-mailovej adrese Infori | v prosím kontaktujte<br>natici@vucke.sk |

Po stlačení ďalej Vás sprievodca prevedie aktiváciou Microsoft Authentificatora. Pre jednoduchší postup navrhujeme zvoliť SMS, zvoľte "Chcem nastaviť inú metódu" (ak už používate Microsoft Authentificator alebo ho preferujete, stlačte ďalej)

| Začnite stiahnutím aplikácie                                                           |     |
|----------------------------------------------------------------------------------------|-----|
| V telefóne si nainštalujte aplikáciu Microsoft Authenticator. Stiahnuť                 |     |
| Po nainštalovaní aplikácie Microsoft Authenticator do zariadenia vyberte položku Ďalej | j.  |
| Ďa                                                                                     | lej |
| Chcem nastaviť inú metódu                                                              |     |
|                                                                                        |     |

#### Zvoľte telefón

| Zabezpečenie vášho konta<br>Vaša organizácia vyžaduje, aby ste si nastavili nasledujúce metódy na overenie totožnosti.                                                                                                    |
|----------------------------------------------------------------------------------------------------|
| Microsoft Authenticator         Image: Chrem nastaviť inú metódu         Veterina takate         Image: Chrem nastaviť inú metódu         Image: Chrem nastaviť inú metódu         Image: Chrem nastaviť inú metód |

## Zvoľte krajinu a zadajte svoje tel. číslo

| ICICIUII                                                                                                    |   |
|----------------------------------------------------------------------------------------------------|---|
| Svoju totoznost možete ovent tym, ze si nechate odoslat Sivis spravu do telefonu.       Ktoré telefónne číslo chcete použiť?       Slovakia (+421)                                                      | _ |
| Prijať kód<br>Môžu sa účtovať poplatky za správy a údaje. Výberom položky Ďalej vyjadrujete súhlas s podmienkami<br>poskytovania služby a vyhlásením o ochrane osobných údajov a súboroch cookie. Ďalej |   |
| Chcem nastaviť inú metódu                                                                                                    |   |

## Zadajte kód, ktorý Vám prišiel SMS

| Vaša organizácia vyžaduje                         | , aby ste si nastavili nasledujúce me | etódy na overenie totožnosti. |
|---------------------------------------------------|---------------------------------------|-------------------------------|
| Telefón                                           |                                       |                               |
| Práve sme odoslali 6-miestny kód n<br>Zadajte kód | a číslo +421 940196770. Zadajte hc    | o nižšie.                     |
| Znova odoslať kód                                 |                                       |                               |
|                                                   |                                       | Späť Ďalej                    |
| Chcem nastaviť inú metódu                         |                                       |                               |

Ak Vás znova vyžiada o overenie, kliknite na SMS na číslo +XXXXXXXX a zadajte zaslaný kód

| pcolam@vucke.sk         Overte svoju identitu         Vaša organizácia vyžaduje ďalšie spôsoby prihlasovania na udelenie prístupu k tomuto zdroju.         Image: Construction of the system of the system of the syste |
|----------------------------------------------------------------------------------------------------|
| Zrušiť<br>V prípade technických problémov prosím kontaktujte<br>IT tím na e-mailovej adrese Informatici@vucke.sk                                                                                                    |

Ak ste úspešne prihlásený v ľavom hornom rohu nájdete Aplikácie (bodkovaná kocka:)

| 👻 🦻 Domov                                                                                                    | Microsoft 365 × +                                      |                                              |                             |                       |
|----------------------------------------------------------------------------------------------------|--------------------------------------------------------|----------------------------------------------|-----------------------------|-----------------------|
| $\leftrightarrow \rightarrow \mathbf{G}$                                                                                                    | 2; office.com/?auth=2                                  |                                              |                             |                       |
| OK                                                                                                    | KOŠICKÝ<br>SAMOSPRÁVNY Microsoft 365<br>KRAJ           | ₽ Hīadať                                     |                             |                       |
| Domov<br>()<br>()govoriť<br>()govoriť | Víta vás Microsoft 365<br>Odporúčané                   |                                              |                             |                       |
| Aplikácie                                                                                                    | SA Svoboda Adam + 1 ďalší upravili tento do<br>21. 12. | Krajnakova Natalia upravil/-a toto<br>21.12. | Vy ste to upravili<br>7.12. | D Nedávn<br>Včera o 1 |
|                                                                                                    | ali faba_install_zozanam                               | 20231130_ProjektoveRiadenie                  | zmigrovani                  | Doch kar              |
|                                                                                                    |                                                        |                                              |                             |                       |
|                                                                                                    | Rýchly prístup                                         | ☆ Obřůbené položky +                         | pred 7 h                    | 🖉 Svoboda             |
|                                                                                                    | Mcc_service_oesk_phrucka_pouzivatela_ver2025           |                                              | vcera o 14:21               |                       |
|                                                                                                    | Doch karty                                             |                                              | Včera o 10:51               | 🖸 Nedávno             |

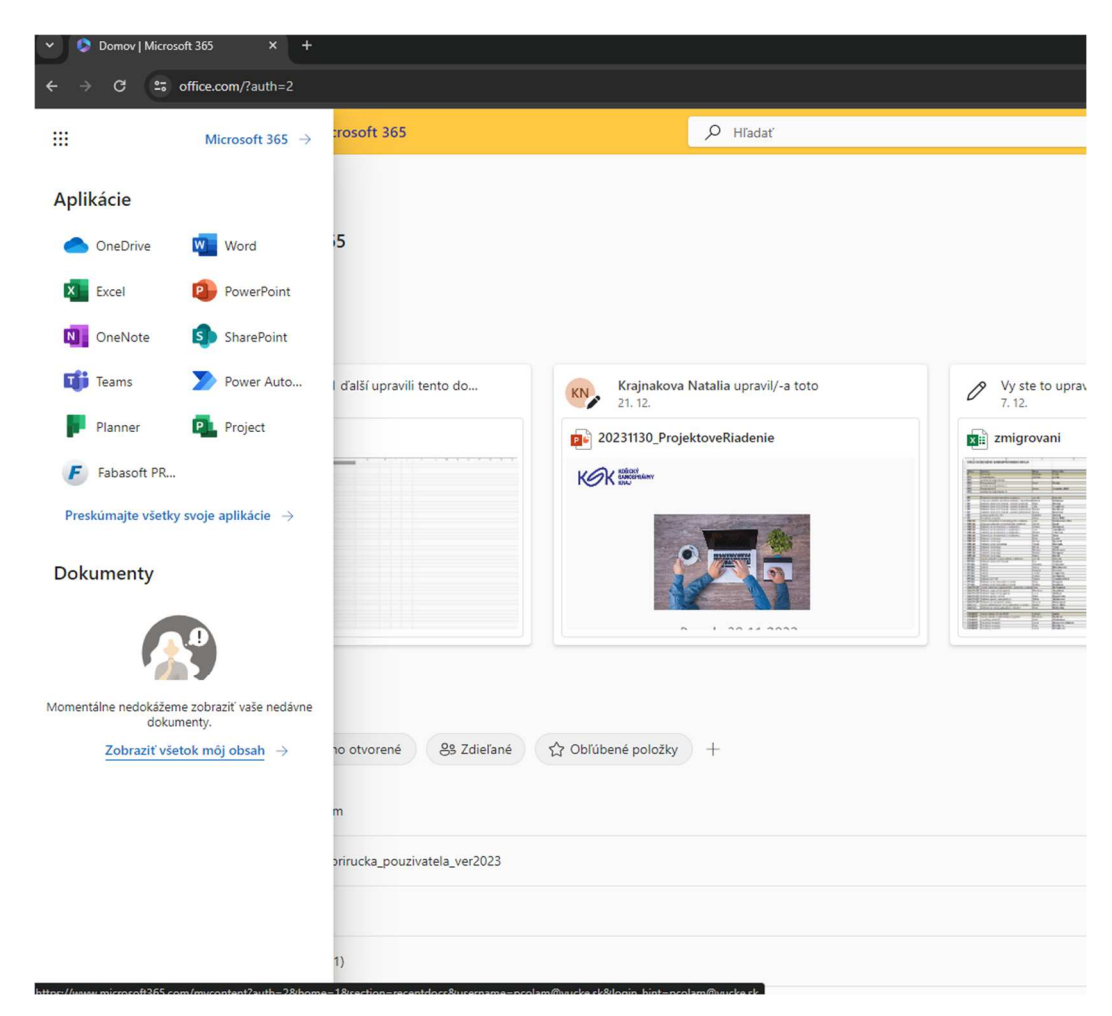

Klik na "Fabasoft PROD" a hotovo!

Pri prvom spustení Fabasoft skontroluje, či sú nainštalované všetky potrebné súčasti, ak nie v pravo hore bude červený výkričník

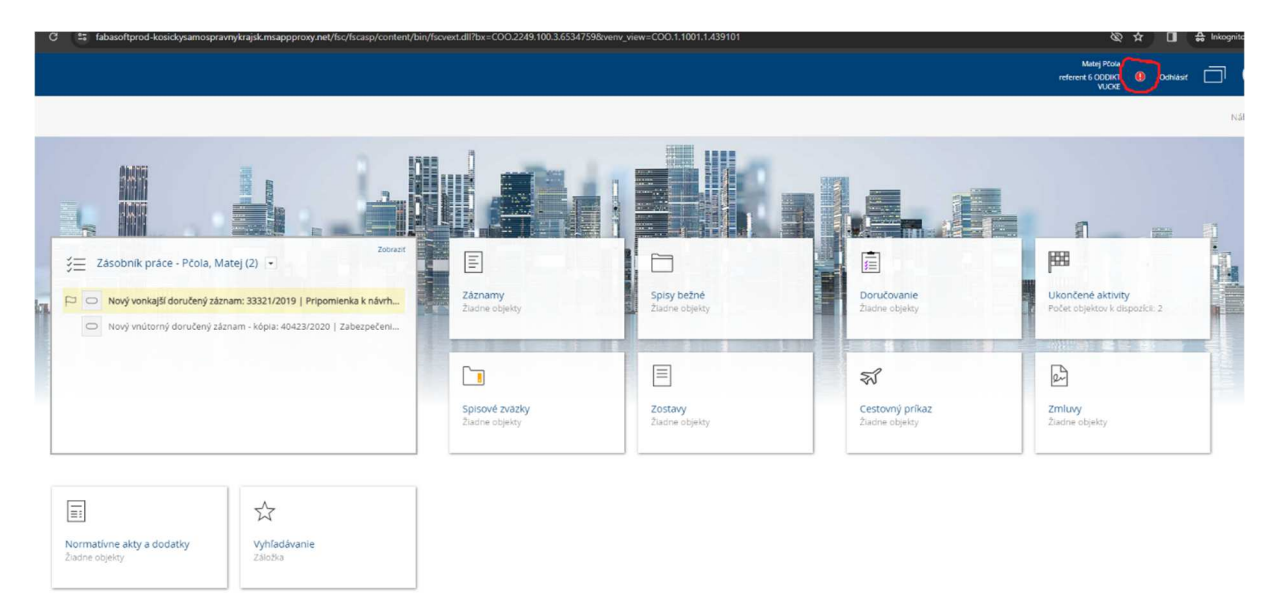

Po kliknutí na výkričník sa zobrazia nevyhnutné súčasti, ka nejaké chýbajú, ponúkne Vám ich na stiahnutie (v niektorých prípadoch bude nevyhnutný účet administrátora)

| Sta          | v webového prehliadača                                                                                                    | × |  |
|--------------|----------------------------------------------------------------------------------------------------|---|--|
|              |                                                                                                    |   |  |
|              |                                                                                                    |   |  |
| Je           | e váš webový prehliadač optimálne nakonfigurovaný?                                                                                                    |   |  |
|              |                                                                                                    |   |  |
|              | Dôležité funkcie produktu Fabasoft eGov-Suite pre nastavenia vášho webového prehlaidača nie sú prístupné                                                                                                |   |  |
|              | Rozšírenie Chrome Fabasoft Client<br>Rozšírenie Chrome Fabasoft Folio Client je v prehliadači Google Chrome potrebné rozšírenie webového prehliadača.<br>> Pridat frazz z internetrového obchodu Chrome |   |  |
| 019   Pri    | Fabasoft Folio Client<br>Fabasoft Folio Client je požadovaný k otvoreniu a editovaniu dokumentov<br>> Aktualizovať teraz                                                                                |   |  |
| 40423/20     | JavaScript     Pre produkt Fabasoft eGov-Suite musi byť k dispozícii JavaScript                                                                                                    |   |  |
|              | Používateľské prostredie<br>Pre plnú funkcionalitu produktu Fabasoft eGov-Suite sú požadované predpísané webové prehliadače a operačné<br>systémy                                                       |   |  |
|              |                                                                                                    |   |  |
|              |                                                                                                    |   |  |
|              |                                                                                                    |   |  |
|              |                                                                                                    |   |  |
| dávanie<br>a |                                                                                                    |   |  |
|              |                                                                                                    |   |  |
|              |                                                                                                    |   |  |
|              |                                                                                                    |   |  |
|              | ОК                                                                                                    |   |  |

#### Pre správne fungovanie je treba v MsEdge zmeniť tieto nastavenia

| Na                         | stavenia                                                                                                    |                                                                                                    |          |
|----------------------------|----------------------------------------------------------------------------------------------------|----------------------------------------------------------------------------------------------------|----------|
| Q                          | Vyhľadať nastavenie                                                                                                    | Povoliť lokalitám ukladať a čítať údaje súborov cookie (odporúča sa)                                                                                                    |          |
| 9<br>0<br>7<br>1<br>1<br>8 | Profily<br>Ochrana osobných údajov,<br>vyhľadávanie a služby<br>Vzhľad<br>Bočný panel<br>Štart, domov a nové karty<br>Zdieľať, kopírovať a prilepiť | Zablokovať súbory cookie tretích strán     Keď je tálo možnosť zapnutá, lokality nemôžu používať súbory cookie, ktoré vás sledujú na webe. Môže to spôsobiť, že niektoré funkcie j     fungovať.     Opätovným načítaním stránok urýchliť prehľadávanie a vyhľadávanie     Používa súbory cookie na zapamätanie si vašich predvolieb, aj keď tieto stránky nenavštevujete     Zobraziť všetky súbory cookie a údaie lokalit | orestanú |
|                            | Súbory cookie a povolenia<br>lokality<br>Predvolený prehliadač                                                                                      | Zablokovať                                                                                                    | Pridať   |
| ± % 5                      | Položky na stiahnutie<br>Bezpečnosť rodiny                                                                                                    | Nepovolili ste, aby nasledujúce lokality mohli ukladať a čítať súbory cookie vo vašom zariadení.<br>Neboli pridané žiadne lokality                                                                                                    |          |
| A' (Ô U                    | Jazyky<br>Tlačiarne<br>Systém a výkon                                                                                                    | Povoliť<br>Nasledujúce lokality môžu ukladať súbory cookie vo vašom zariadení. Ak chcete zabrániť odstráneniu týchto súborov cookie po skončení<br>prejidite na stránku <u>Vymazať údaje prehľadávania pri zatvorení.</u>                                                                                                    | Pridať   |
| C<br>1<br>%                | Resetovať nastavenia<br>Telefón a iné zariadenia<br>Zjednodušenie ovládania                                                                         | https://fabasoftprod-kosickysamospravnykrajsk.msappproxy.net           Zahŕňa súbory cookie tretich strán na tejto lokalite                                                                                                    | Ŵ        |
| 0                          | Informácie o Microsoft Edgei                                                                                                    | Vymazať pri ukončení<br>Ak chezte vymazať všetky súbory cookie a údaje lokality po zatvorení Microsoft Edgeu, prejdite sem: <u>Vymazať údaje prehľadávania pri</u><br>zatvorení                                                                                                    | Pridať   |